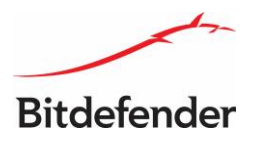

## راهنمای تغییر رمـز عـبـور سیستم عامل و کنسـول

# Bitdefender GravityZone

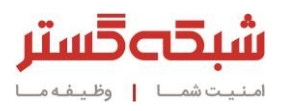

سیستم عامل و کنسول سرور مدیریتی ضدویروس از حساسترین نرمافزارهای هر سازمان محسوب میشوند. در این راهنما به نحوه پیکربندی صحیح رمزهای عبور این بخشها پرداخته شده است.

#### تغيير رمز عبور كاربر سيستم عامل

سیستم عامل مورد استفاده در راهکار Bitdefender GravityZone دارای کاربری با سطح دسترسی root با نام bdadmin است. برای تغییر رمز عبور این کاربر مراحل زیر باید دنبال شود:

۱) در بستر مجازیسازی، کنسول ماشین GravityZone Appliance اجرا شود.

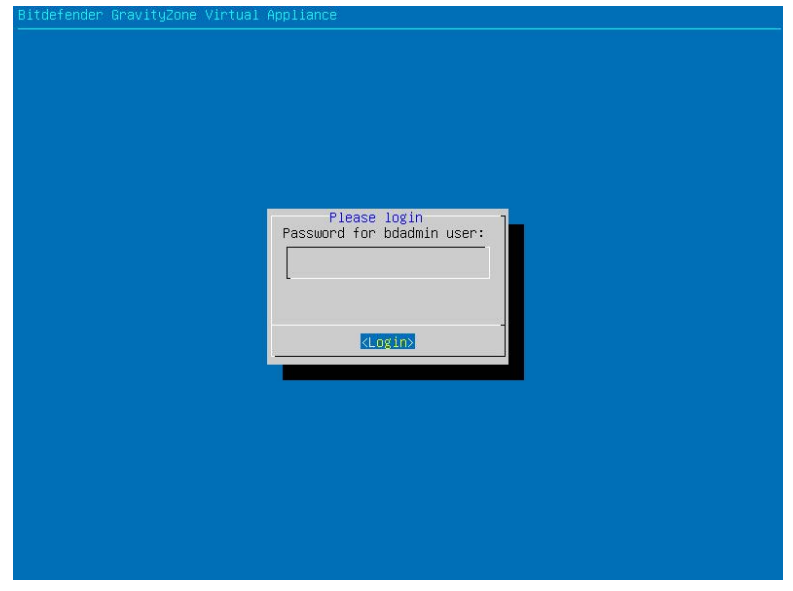

شکل ۱

- ۲) در کنسول مربوطه، با فشردن کلیدهای Alt+F2 کنسول CLI باز شود.
  - ۳) نام کاربری bdadmin و رمز عبور فعلی آن وارد شود.

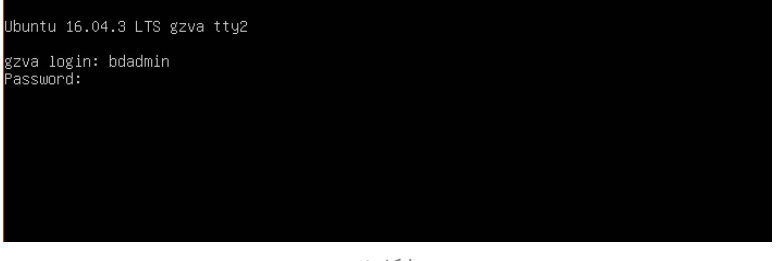

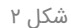

۴) برای رسیدن به بالاترین سطح دسترسی، فرمان sudo su تایپ شده و رمز عبور bdadmin مجدداً وارد شود.

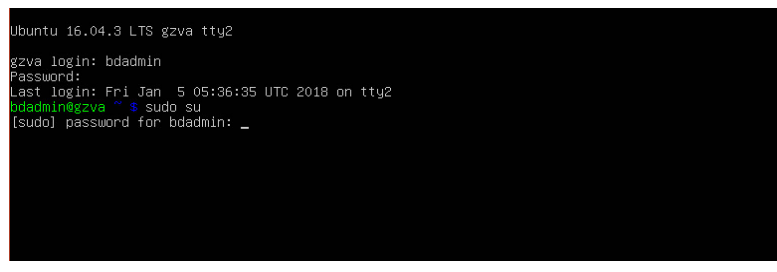

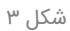

#### ۵) فرمان passwd bdadmin اجرا شود.

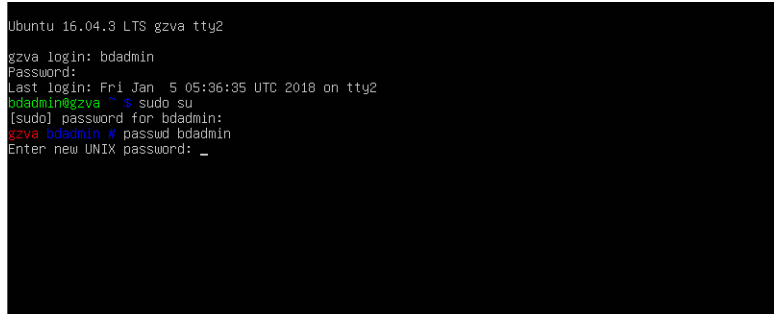

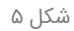

۶) رمز عبور جدید با در نظر گرفتن نکات امنیتی نظیر استفاده از ترکیبی از حروف بزرگ، کوچک، اعداد و نویسههای غیرالفبایی و غیرعددی، با تعداد نویسه مناسب وارد شود. این کار مجدداً تکرار شود.

نمایش پیام password updated successfully به معنای تغییر یافتن رمز عبور است. رمز عبور را بخاطر داشته و یا به روشی امن در جایی نگهداری شود.

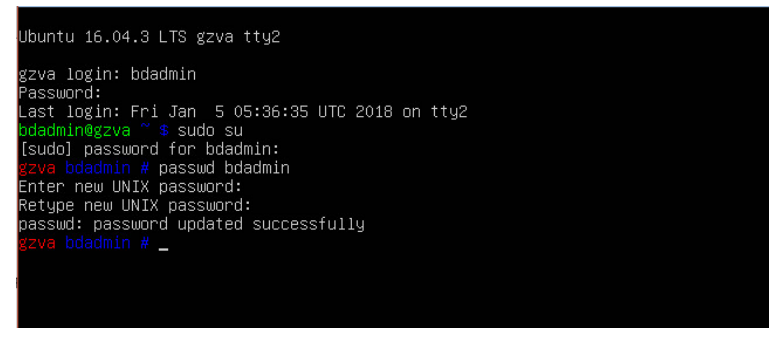

شکل ۶

### تغییر رمز کاربر کنسول مدیریتی

در کنسول مدیریتی Bitdefender GravityZone امکان تعریف کاربران متعدد با سطوح مختلف دسترسی فراهم است. به صورت پیشفرض در این کنسول کاربری با عنوان admin تعریف گردیده که با دنبال نمودن این مراحل رمز عبور آن قابل تغییر است:

۱) کنسول مدیریتی Bitdefender GravityZone اجرا شود.

| Bitdefender<br>GravityZone                  |             |  |  |  |  |
|---------------------------------------------|-------------|--|--|--|--|
| Log in with your Control Center credentials |             |  |  |  |  |
| admin                                       |             |  |  |  |  |
| •••••                                       |             |  |  |  |  |
| Logi                                        | n           |  |  |  |  |
| Forgot password?                            | English 🔤 🔻 |  |  |  |  |

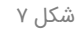

- ۲) در نوار بالای صفحه گزینه Welcome, Company انتخاب شود.
  - ۳) در منوی باز شده بر روی عبارت My Account کلیک شود.

|                                                   | Add Portlet III Move Portlets                                                                                                    |                                        | Welcome, Company                                 | / ~ Ø                     |
|---------------------------------------------------|----------------------------------------------------------------------------------------------------|----------------------------------------|--------------------------------------------------|---------------------------|
| lashboard                                         | Computers - Malware Activity                                                                                                    | 0 0 ×                                  | My Account                                       | . 0                       |
| etwork<br>Packages                                | 10 8                                                                                                    |                                        | Credentials Manage<br>Help & Support<br>Feedback | r                         |
| Tasks                                             | 6                                                                                                    | Detected<br>Still Infected<br>Resolved | Logout                                           |                           |
| Assignment Rules<br>ports<br>uarantine<br>ccounts | 2016-00-11-02<br>2016-00-11-02<br>2016-00-11-01<br>2016-00-11-01<br>2016-00-11-11<br>2016-00-11-11<br>2016-00-10-10-10-10<br>2016-00-11-10<br>2016-00-10-10-10-10-10<br>2016-00-10-10-10-10-10-10-10-10-10-10-10-10- | 2018-03-11 20 🌢                        |                                                  | Clients with no detection |
| User Activity                                     |                                                                                                    |                                        | Scan infected targets                            |                           |
| Update                                            | Computers - Top 10 Detected Malware                                                                                                    | 0 0 ×                                  | Computers - Endpoint Protection Status           | 0 0                       |
| License                                           | to dust has been initial or on relevant event has h                                                                                                    |                                        | *                                                |                           |

شکل ۸

(۴ مز عبور Account Details بر روی گزینه Change password کلیک نموده و در صفحه باز شده، در قسمت Current password رمز عبور فعلی و در قسمتهای New Password و Confirm password رمز عبور جدید با رعایت نکات امنیتی وارد شود.

| Account Details |                      |
|-----------------|----------------------|
| Username:       | admin                |
| Account Type:   | Custom               |
| Full name: *    | Company              |
| Email: *        | support@shabakeh.net |
|                 | Change password      |

شکل ۹

۵) برای اعمال تغییرات بر روی دگمه Save کلیک شود.

| Change password   | I                                                                                                    | × |
|-------------------|----------------------------------------------------------------------------------------------------|---|
| Current password: | •••••                                                                                                    |   |
| New password:     | •••••                                                                                                    |   |
| Confirm password: | •••••                                                                                                    |   |
|                   | Note: The password must contain at least one<br>digit, one upper case, one lower case and one<br>special character. |   |
| Save              | Cancel                                                                                                    |   |

شکل ۱۰

رمز عبور را بخاطر داشته و یا به روشی امن در جایی نگهداری شود.

در بخش Account امکان حذف کاربر admin و ایجاد کاربری با نام دلخواه نیز فراهم میباشد.

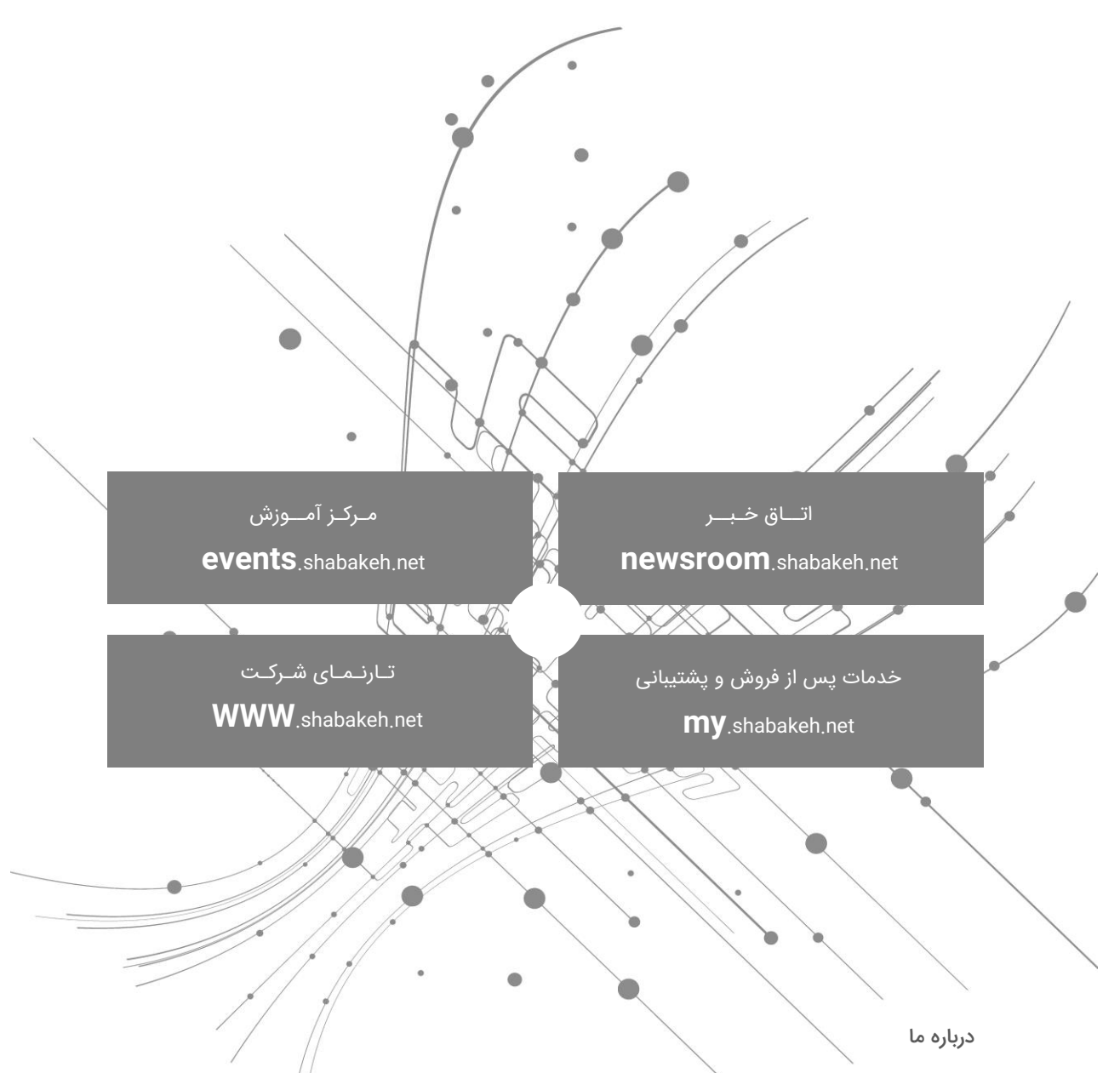

شرکت مهندسی شبکه گستر در سال ۱۳۷۰ تاسیس شد. این شرکت یکی از باسابقهترین شرکتهای فعال در حوزه امنیت فناوری اطلاعات است. با بیش از ۲۵ سال تجربه موفق در عرضه محصولات و خدمات امنیت شبکه، شرکت شبکه گستر افتخار خدماتدهی به هزاران شرکت و سازمان در بخشهای مختلف کشور را دارد و مجری بزرگترین پروژههای نصب و نگهداری نرمافزارهای ضدبدافزار و سختافزارهای دیواره آتش در کشور بوده است.

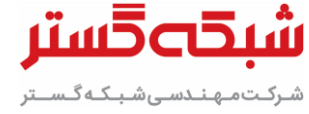

تهران خیابان شهید دستگردی (ظـفـر) شماره ۲۷۳ تلفن / دورنگار ۴۲۰۵۲ – ۲۱۰ www.shabakeh.net info@shabakeh.net